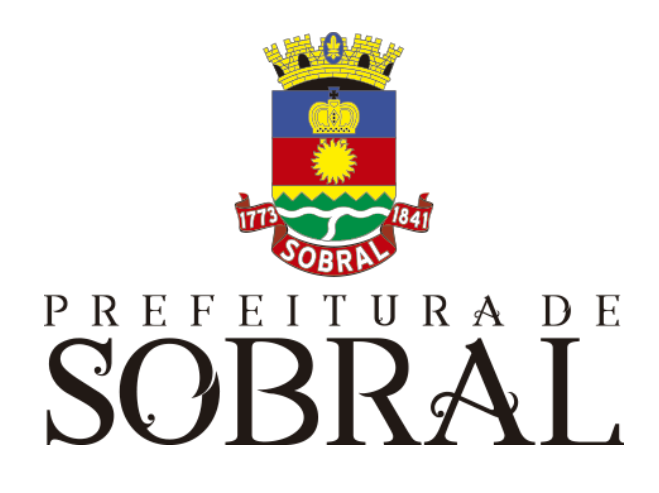

# Manual Acompanhamento OTRS

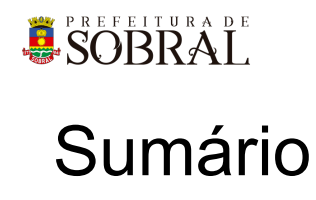

| 3        |
|----------|
| <b>J</b> |
| 3        |
| 3        |
| 4        |
| 4        |
| 4        |
| 4        |
| 4        |
| 4        |
| 5<br>6   |
| 7        |
| 7        |
| 1        |
| 8        |
| 8        |
| 8        |
| 8        |
| 9        |
| 9        |
| 10       |
| 10       |
| 10       |
| 10       |
| 10       |
| 10       |
| 10       |
|          |

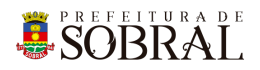

## Apresentação

## 1. Sobre a COTEC

À Coordenadoria da Tecnologia da Informação Corporativa compete:

- Prover e coordenar as atividades de projeto, desenvolvimento de sistemas de informação e de infraestrutura de Tecnologia da Informação;
- Coordenar o orçamento e a execução física e financeira do programa de Tecnologia da Informação da Secretaria;
- Definir e implantar as políticas de Tecnologia da Informação;
- Gerenciar e exercer outras atribuições correlatas.

Célula de Desenvolvimento compete:

- Planejar, coordenar e controlar o desenvolvimento de sistemas de informação.
- Definir, manter e controlar a execução da metodologia de desenvolvimento de sistemas.
- Implantar e seguir os processos de melhoria contínua da qualidade do processo de desenvolvimento de software.
- Orientar e coordenar a definição de padrões e arquitetura tecnológica a ser utilizada no desenvolvimento de sistemas de informação.
- Elaborar e manter atualizada a documentação dos sistemas de informação.
- Levantamento de requisitos dos sistemas de informação da PMS.
- Garantir o bom funcionamento de todos os sistemas desenvolvidos e implantados pela equipe da COTEC na PMS.

## 2. Suporte ao Sistema

Adotando as boas práticas de atendimento ao suporte dos sistemas desenvolvidos pela COTEC. Para todos os sistemas adotamos um fluxo que identificamos o gerente do sistema, geralmente um usuário da área de negócio demandante da solução desenvolvida, responsável por receber as demandas dos usuários, priorizar e passar para a equipe de desenvolvimento através da nossa ferramenta de HelpDesk. Responsável também por cadastrar, alterar, conceder ou retirar permissões de usuários e por novos treinamentos.

## Fluxo de suporte ao Sistema

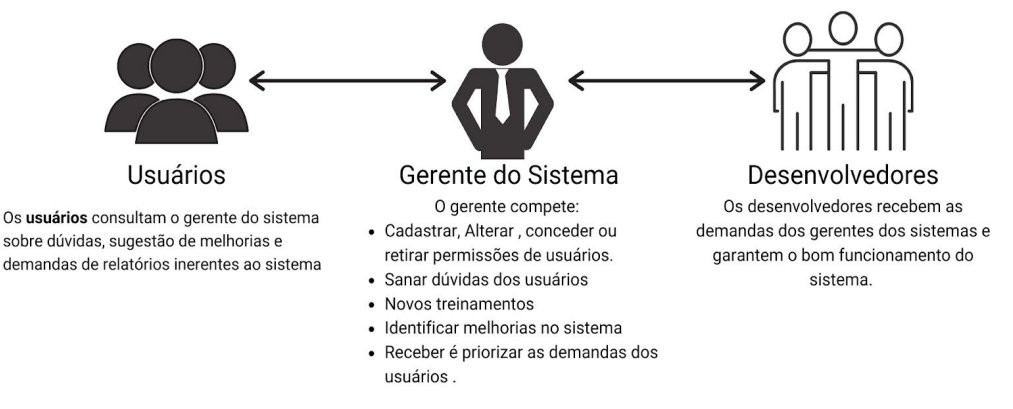

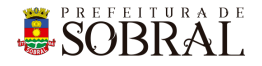

#### 2.1. Usuário

Todos os usuários dos sistemas deverão solicitar suporte ao Gerente do Sistema.

#### 2.2. Gerente

O Gerente é a pessoa mais capaz nesta primeira linha pois ele teve o treinamento necessário para usar todo o sistema e dar treinamento. Além disso, somente ele deverá ter a permissão para adicionar novos usuários e dar as devidas permissões.

#### 2.3. Desenvolvedores

Quando o Gerente não tem os recursos necessário para resolver uma certa questão do sistema, o Gerente deverá pedir suporte aos Desenvolvedores responsáveis pelo sistema enviando um <u>chamado</u> para o <u>chamados.desenvolvimento@sobral.ce.gov.br</u>, explicando detalhadamente o que está acontecendo.

## 3. Chamados

Os chamados são uma forma dos usuários pedirem suporte, a qualquer setor da COTEC, de forma segura e organizada. Os chamados deverão ser enviados para o e-mail <u>chamados.desenvolvimento@sobral.ce.gov.br</u>.

Todos os chamados são registrados com a data e hora do envio, quem enviou, além do texto solicitando suporte. Dessa forma, **quem solicita** o chamado poderá acompanhar a sua solicitação e fazer questionamentos, e **quem recebe** saber do que se trata e fazer questionamentos sobre o suporte.

Por fim, todos os envolvidos terão controle na sua solicitação e nenhuma solicitação ficará perdida.

## 4. Novos usuários e Permissões

De início, será eleito um Gerente para o sistema. <u>Conforme explicado o papel do</u> <u>Gerente</u>, esse usuário deverá adicionar todos os outros usuários que irão usar o sistema, inclusive dando as devidas permissões.

Quando um Gerente der qualquer permissão a um dos nossos sistemas, você receberá um e-mail informando quando receber permissão para usar o sistema.

## 5. reCAPTCHA

Todos os sistemas da COTEC têm uma proteção para prevenir o login automático por robôs ou *bots*. Uma delas seria o reCAPTCHA.

|                    | SIGAJU              | RADE |
|--------------------|---------------------|------|
| 8                  | Os dados não confer | em!  |
| E-mail<br>iagofrot | a@sobral.ce.gov.br  |      |
| Senha              |                     |      |
| Esquece            | eu a senha?         |      |
|                    | Não sou um robô     | 2    |

Figura 2 - Exemplo de situação do uso do reCAPTCHA

O reCAPTCHA irá aparecer quando acontecerem três tentativas fracassadas de login. Existem duas situações que podem ser propostas a você pelo reCAPTCHA.

## Situação 1

Nessa primeira situação, você precisa informar um e-mail e a senha correta. Depois, deverá marcar a caixa **Não sou robô** 

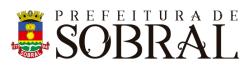

| Ermail<br>agofrota@sobral.ce.gov.br<br>Senha<br>Esqueeu a senha?                                                                                                    | SOBRAL<br>SIGAJU                       |
|----------------------------------------------------------------------------------------------------|----------------------------------------|
| Email<br>iagofrota@sobral.ce.gov.br<br>Senha<br>Esque<br>Esque<br>Es | Os dados não conferem!                 |
| SIGAJU Senha Email iagofrota@sobral.ce.gov.br Esenha Esenha Esenha Esenha Esenha Esenha Esenha Esenha Esenha Esenha Esenha Esenha?                                                                                                    | ota@sobral.ce.gov.br                   |
|                                                                                                    |                                        |
| E-mail<br>iagofrota@sobral.ce.gov.br En En Esqueceu a senha?                                                                                                    | ceu a senha?<br>Não sou um robô        |
| Senha Esqueceu a senha?                                                                                                    | reCAPTCHA<br>Privacidade - Termos      |
| Esqueceu a senha?                                                                                                    |                                        |
| Esqueceu a senha?                                                                                                    | TRAR >                                 |
|                                                                                                    | Figura - Exemplo do reCAPTo<br>marcado |
| Não sou um robô                                                                                                    |                                        |
|                                                                                                    |                                        |

## Situação 2

Para isso, você deverá resolver uma espécie de desafio que será proposto a você. A motivação para esse desafio, será saber se você é uma pessoa ou não.

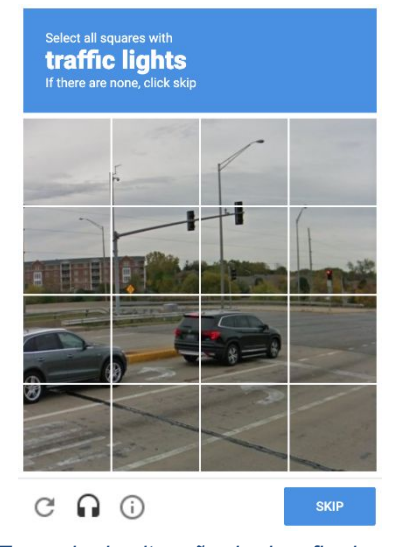

Figura 5 - Exemplo de situação do desafio do reCAPTCHA

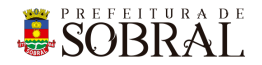

No exemplo da Figura 5, você deverá marcar todos quadrados que formam um carro. Depois disso, você deverá clicar no botão **Próximo** ou no botão **Skip** dependendo do idioma do seu navegador.

#### 1.1. Esqueceu senha

Todos os nossos sistemas, tem o Esqueceu Senha como uma forma de recuperar a sua senha, seja por qualquer motivo.

Como medida de segurança e seguindo boas práticas, quando é informado por três vezes consecutivas um e-mail inválido ou que não exista no nosso banco de dados, o reCAPTCHA será mostrado.

| SOBRAL<br>SIGAJU                                          | Esqueceu a senha?<br>Enviaremos um link de mudança de senha para o e-mail informado<br>abaixo. |
|-----------------------------------------------------------|------------------------------------------------------------------------------------------------|
| Os dados não conferem!  E-mail iagofrota@sobral.ce.gov.br | E-mail                                                                                         |
| Senha<br>Esqueceu a senha?                                | iagofrota@sobral.ce.gov.br                                                                     |
| ENTRAR >                                                  |                                                                                                |

Conforme na Figura 7, você deverá clicar no botão **Esqueceu a senha?**. Depois disso, irá aparecer um modal com o título **Esqueceu a senha?**, digite o seu e-mail no campo E-mail e depois clique no botão **Salvar**.

Por fim, você receberá a confirmação de sucesso e receberá uma mensagem com instruções para alterar a senha do seu usuário no e-mail informado.

## 1.2. Tipo de Ambientes

Existem dois tipos de ambientes: Homologação e Produção.

SOBRAL

## 1 Sobre o sistema

O sistema visa preencher uma lacuna no OTRS referente ao acompanhamento da idade real de um *ticket*, não considerando finais de semana, feriados (cadastrados no sistema de Frequência) e horas não comerciais – horas e dias úteis. O Acompanhamento OTRS também dispõe de um SLA – ou Acordo de Nível de Serviço (ANS), em português – por Dia, Semana, Mês e Ano. Com o Acompanhamento OTRS, você poderá dar permissão aos usuários a nível de Fila e Sub Fila.

## 2 Acesso ao Sistema

Para acessar o sistema, clique nesse link <u>http://acompanhamentootrs.sobral.ce.gov.br/login/</u> e você deverá informar o seu e-mail e senha, por fim, clique no botão **Entrar**.

| E-mail Senha Esqueceu a senha? | SOBRAL<br>Acompanhamento OTRS |  |
|--------------------------------|-------------------------------|--|
| Senha<br>Esqueceu a senha?     | E-mail                        |  |
|                                | Senha                         |  |
| ENTRAR >                       |                               |  |

Figura 8 - Tela de login do sistema

## 3 Como usar

Ao se autenticar no sistema, você verá um *card* Pesquisa, os *cards* do SLA e a lista dos *Tickets* por estado.

## 2.1. Card Pesquisa

| Pesquisa     * Data da Abertura     DD/MM/AAAA | <b>—</b> | * Data de Fim<br>DD/MM/AAAA | <br>Fila<br>Selecione uma opção | <u>,</u> |  |
|------------------------------------------------|----------|-----------------------------|---------------------------------|----------|--|
| BUSCAR Q                                       | LIMPAR X |                             |                                 |          |  |

Figura 9 - Card Pequisa de Tickets e SLA

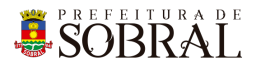

Aqui, você poderá pesquisar por Data da Abertura, Data de Fim, Fila e, caso tenha Sub Filas, será mostrado um *select* com as Sub Filas da Fila selecionada. Os *cards* de SLA e a listagem do *Tickets* serão baseados nos campos que você usou como pesquisa.

## 2.2. Cards do SLA

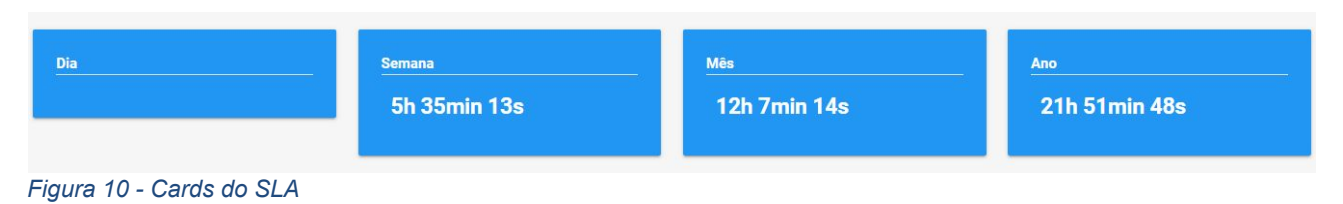

Nestes *cards* serão mostrados o SLA por Dia, Semana, Mês e Ano. O cálculo de horas é baseado nos *Tickets* Fechados com Sucesso e contando apenas as horas e dias úteis.

## 2.3. Listagem dos Tickets

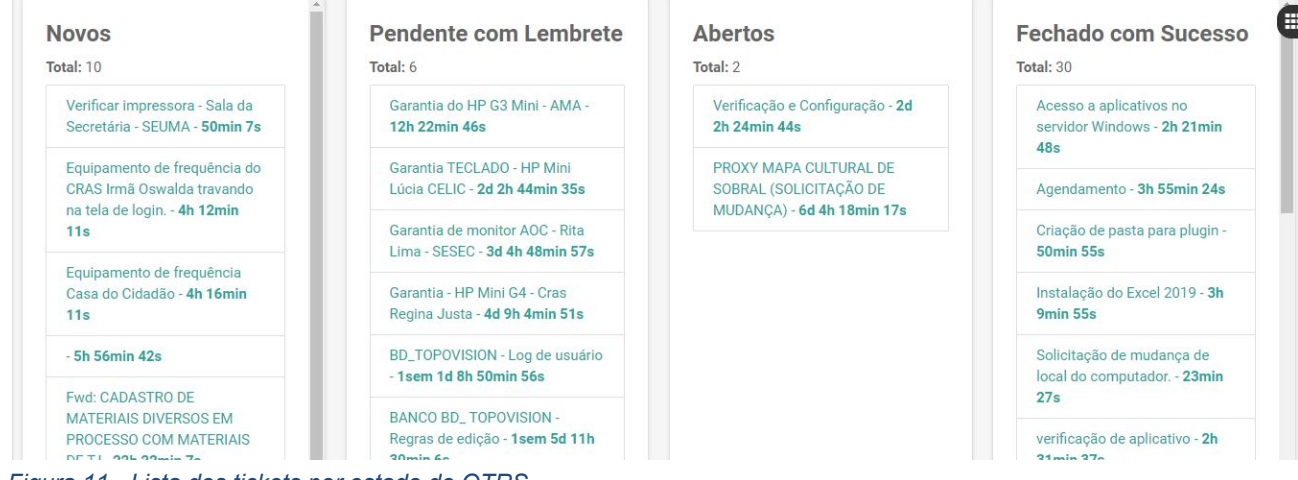

Figura 11 - Lista dos tickets por estado do OTRS

Aqui você terá a listagem dos *tickets* por estado Novos, Pendente com Lembrete, Abertos e Fechado com Sucesso. Você poderá clicar em qualquer *Ticket* e ver informações mais detalhadas como as mensagens de interação do Agente com o Usuário que solicitou o suporte.

| WhatsApp X W Manual Acom                                                                      | ipanha 🗙 🛛 😋 Built for Us - Mai 🍕 🗙 📔 SLA   O g                             | ue é SLA? 🗇 🧸 🧕 Sobral - OTRS 🛛 🗙 🧩 Pa                  | ainel - Coordenado x   + - D                       |
|-----------------------------------------------------------------------------------------------|-----------------------------------------------------------------------------|---------------------------------------------------------|----------------------------------------------------|
| → C 1 ▲ Não seguro   acor                                                                     | npanhamentootrs.sobral.ce.gov.br/#1                                         | x / 🔩 🌣                                                 | / •• 🖪 🖲 Y 🖂 🗖 🛪 🗊 🌔                               |
| Apps 📋 Sistemas 🐻 Mais 🦊 Dashb                                                                | oard GitLab 🤺 Chamados 😻 Laravel 5.5 🔞 Angu                                 | larJS 1.15 🗰 Materialize 👩 Keep 👔 Esquemas              | de Cores 🝳 Meet: tqq-qpzo-ruo                      |
| Acompanhamento OTRS                                                                           | 3                                                                           |                                                         | 😝 lago Frota                                       |
| Início Usuários                                                                               |                                                                             |                                                         | Secretaria Municipal da Edu                        |
| Novos                                                                                         | Pendente com                                                                | Abertos                                                 | Fechado com                                        |
| Total: 10                                                                                     | Lembrete                                                                    | Total: 2                                                | Sucesso                                            |
| Verificar Impressora - Sala<br>da Secretária - SEUMA - 1h<br>45min 6s                         | Total: 6                                                                    | Verificação e Configuração -                            | Total: 30                                          |
|                                                                                               | Garantia do HP G3 Mini - AMA 2d 12h 19min 43s                               | Acesso a aplicativos no                                 |                                                    |
|                                                                                               | - 13h 17min 45s                                                             | PROXY MAPA CULTURAL DE                                  | servidor Windows - 2h<br>21min 48s                 |
| Equipamento de trequência<br>do CRAS Irmã Oswalda<br>travando na tela de login<br>5h 7min 10s | Garphia TECLADO - HP Mini<br>Lúcia CELIC - <b>2d 3h 39min</b><br><b>34s</b> | SOBRAL (SOLICITAÇÃO DE<br>MUDANÇA) - 6d 5h 13min<br>16s | Agendamento - 3h 55min<br>24s                      |
| Equipamento de frequência<br>Casa do Cidadão - <b>5h</b>                                      | Garantia de monitor AOC -<br>Rita Lima - SESEC - 3d 14h<br>43min 56s        |                                                         | Criação de pasta para<br>plugin - <b>50min 55s</b> |
| 11min 10s<br>- 6h 51min 41s                                                                   | Garantia - HP Mini G4 - Cras<br>Regina Justa - 4d 9h 59min                  |                                                         | Instalação do Excel 2019 -<br>3h 9min 55s          |
| Ewd: CADASTRO DE                                                                              | 50s                                                                         |                                                         | Solicitação de mudança de                          |

Rua Viriato de Medeiros, 1250 - Centro, Sobral - CE, 62.011-060, Contato: (88) 3677-1100

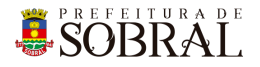

#### 3.3.1.Novos

São *tickets* que ainda não tiveram contato com um Agente ou ainda não estão nomeados para alguém.

#### 3.3.2. Pendente com Lembrete

São *tickets* que foram colocados para serem resolvidos depois por qualquer motivo plausível que seja.

#### 3.3.3.Abertos

São *tickets* que, de alguma forma, tiveram interação com um Agente, mas que ainda não foram concluídos.

#### 3.3.4. Fechado com Sucesso

São tickets que foram concluídos com sucesso e foram fechados pelos agentes.

## 4 Glossário

**COTEC:** Coordenadoria da Tecnologia da Informação Corporativa **SEGET:** Secretaria de Ouvidoria, Controladoria e Gestão **Agente:** Pessoa que participa pelo

## 5 Índices de Ilustrações

| Figura 1 - Fluxo do nosso suporte                      | 3 |
|--------------------------------------------------------|---|
| Figura 2 - Exemplo de situação do uso do reCAPTCHA     | 4 |
| Figura 3 - Exemplo do reCAPTCHA marcado                | 5 |
| Figura 4 - Exemplo reCAPTCHA desmarcado                | 5 |
| Figura 5 - Exemplo de situação do desafio do reCAPTCHA | 5 |
| Figura 6 - Modal do Esqueceu a senha                   | 6 |
| Figura 7 - Exemplo de uso do esqueceu a senha          | 6 |
| Figura 8 - Tela de login do sistema                    | 7 |
| Figura 9 - Card Pesquisa de Tickets e SLA              | 7 |
| Figura 10 - Cards do SLA                               | 8 |
| Figura 11 - Lista dos tickets por estado do OTRS       | 8 |

## 6 Links Úteis

Portal da Prefeitura: <u>http://www.sobral.ce.gov.br/</u> Sub Portal da SEGET: <u>http://seget.sobral.ce.gov.br/</u> Sistemas: <u>http://sistemas.sobral.ce.gov.br/</u>